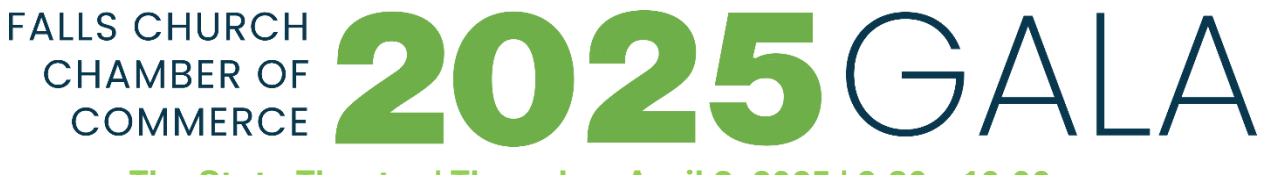

The State Theatre | Thursday, April 3, 2025 | 6:30 – 10:00 p.m.

# **Get Ready to Bid with Auctria!**

# Save Time. Get Ahead. Enjoy the Night!

We're bringing back Auctria for this year's auction to make bidding easy and seamless! If you participated last year, you already know how convenient it is – setting up before the event will save you time and help you start bidding the moment you arrive!

## Here's how to get ready in only five minutes:

## Step 1: Download the Auctria Mobile App

- Search for "Auctria Mobile Bidding" on the App Store or Google Play.
- Install the app so you can bid from anywhere at the event.

## Step 2: Log Into Your Bidding Account

- Open the App
- Click "Sign In" (if you participated last year, use the same login).

• The event address is DiscoBall2025BusinessAwardsGala.

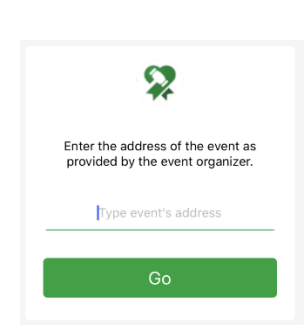

 $\mathbf{Z}$ 

Welcome To Auctria!

Not a bidder, yet?

Scan QR code

#### **Step 3: Preview Auction Items**

- Visit the Gala <u>auction site</u> to check out this year's incredible items.
- Make a wish list of your top picks before the competition starts!

#### Step 4: Add or Update Your Payment Method (recommended).

• When you bid on an item, you'll have the opportunity to enter and save your card information for a quick and seamless checkout later.